# **R0350 - Comparativo do Faturamento, Arrecadação e Pendência**

O objetivo desta funcionalidade é gerar um relatório do comparativo entre o faturamento, a arrecadação e mais alguma pendência que porventura exista. Por exemplo: dos hidrômetros pesquisados, qual o impacto percentual de possíveis anormalidades para o faturamento/arrecadação em um determinado período específico?

Exemplos de anormalidades que podem gerar pendências: hidrômetro quebrado, com a tampa fechada, imóvel ou portão fechado, animal bravo, entre outras.

A funcionalidade pode ser acessada através do caminho no Menu: **GSAN > Relatório > Arrecadação > Comparativo do Faturamento, Arrecadação e Pendência**. Feito isso, o sistema acessa a tela a seguir:

#### Observação

Informamos que os dados exibidos nas telas a seguir são fictícios, e não retratam informações de clientes.

| 🕑 Gsan                                                         | -> Relatorios -> Arrecadacao -> R0350 - | Comparativo do Faturamento, Arrecadacao e Pendencia |  |  |
|----------------------------------------------------------------|-----------------------------------------|-----------------------------------------------------|--|--|
| Informação de Dados para Geração de Relatório ou Consulta      |                                         |                                                     |  |  |
| Para gerar o relatório ou a consulta, informe os dados abaixo: |                                         |                                                     |  |  |
| Mês/Ano de Referência:*                                        | MM/AAAA                                 |                                                     |  |  |
| Opção de Totalização:*                                         |                                         | ▼                                                   |  |  |
| Grupo de Faturamento:                                          |                                         | Y                                                   |  |  |
| Gerência Regional:                                             |                                         | T                                                   |  |  |
| Unidade de Negócio:                                            |                                         | T                                                   |  |  |
|                                                                | R                                       |                                                     |  |  |
| Localidade:                                                    |                                         | Ø                                                   |  |  |
|                                                                | R                                       |                                                     |  |  |
| Município:                                                     |                                         | ۲                                                   |  |  |
|                                                                | R                                       |                                                     |  |  |
| Setor Comercial:                                               |                                         | Ø                                                   |  |  |
| Quadra:                                                        |                                         |                                                     |  |  |
| Rota :                                                         |                                         |                                                     |  |  |
|                                                                |                                         | A                                                   |  |  |
| Perfil do Imóvel:                                              | CONISA                                  |                                                     |  |  |
|                                                                | GRANDE CLIENTE                          |                                                     |  |  |
| Ligação de água:                                               | CANCEL/INEXISTENTE                      |                                                     |  |  |
|                                                                | FACTIVEL                                | -                                                   |  |  |
|                                                                | CORTADO                                 |                                                     |  |  |
| Ligação de Esgoto:                                             | FACTIVEL                                |                                                     |  |  |
|                                                                | LIGADO                                  |                                                     |  |  |
| Categoria:                                                     | COMERCIAL                               |                                                     |  |  |
|                                                                | PUBLICO                                 | -                                                   |  |  |
|                                                                |                                         | ▲                                                   |  |  |
| Esfera de Poder:                                               | ESTADUAL                                |                                                     |  |  |
|                                                                | FEDERAL                                 | <b>•</b>                                            |  |  |
| Tipo de Impressão:                                             | * Campo Obrigatório                     | T                                                   |  |  |
|                                                                | Campo Obligatorio                       |                                                     |  |  |
| Limpar                                                         |                                         | Gerar Relatório/Consulta                            |  |  |
|                                                                | Varrä                                   | o. 2 22 4 0 (Patch) 20/04/2049                      |  |  |

Na funcionalidade acima, os campos obrigatórios **Mês/Ano de Referência** e **Opção de Totalização** definem o período da análise do comparativo do faturamento, arrecadação e pendência que será visualizado no relatório. Dependendo a opção selecionada, os campos **Grupo de Faturamento**, **Gerência Regional**, **Unidade Negócio**, **Elo Pólo**, **Localidade**, **Setor Comercial** e **Quadra** podem ser habilitados ou desabilitados.

Dito isso, preencha os campos necessários e clique no botão Gerar Relatório/Consulta. O sistema gera o relatório conforme os dados de pesquisa informados. Para detalhes sobre o preenchimento dos campos clique AQUI.

## **Relatório R0350 - Comparativo do Faturamento, Arrecadação e Pendência**

| GSAN - SISTEMA INTEGRADO DE GESTÃO DE SERVIÇOS DE SANE<br>COMPANHIA DE SANEAMENTO DE RONDONIA |                                            | STEMA INTEGRADO DE GESTÃO DE SERVIÇOS DE SANEAMENTO<br>COMPANHIA DE SANEAMENTO DE RONDONIA | PAG 1/26<br>08/06/2016 |  |
|-----------------------------------------------------------------------------------------------|--------------------------------------------|--------------------------------------------------------------------------------------------|------------------------|--|
|                                                                                               | RESUMO DE ANORMALIDADES DE null EM 02/2014 |                                                                                            |                        |  |
|                                                                                               | Perfil do Imóvel: TODOS                    |                                                                                            |                        |  |
|                                                                                               |                                            |                                                                                            |                        |  |
|                                                                                               |                                            | TIPO DE MEDIÇÃO: LIGAÇÃO DE AGUA                                                           |                        |  |
|                                                                                               |                                            | 1 - GRUPO1                                                                                 |                        |  |
| COD.                                                                                          | ANORMALIDADE                               | QUANTIDADE                                                                                 | PERCENTUAL             |  |
|                                                                                               | HIDROMETRO QUEBRADO                        | 18                                                                                         | 0.11                   |  |
|                                                                                               | HIDROMETRO RETIRADO                        | 52                                                                                         | 0.31                   |  |
|                                                                                               | HIDROMETRO EMBACADO                        | 108                                                                                        | 0.64                   |  |
|                                                                                               | HIDROMETRO INVERTIDO                       | 1                                                                                          | 0.01                   |  |
|                                                                                               | HIDR. DE DIFICIL ACESSO                    | 37                                                                                         | 0.22                   |  |
|                                                                                               | HIDROMETRO SOTERRADO                       | 25                                                                                         | 0.15                   |  |
|                                                                                               | HIDR. NAO LOCALIZADO                       | 2                                                                                          | 0.01                   |  |
| 5                                                                                             | HIDROMETRO SUBSTITUIDO                     | 1                                                                                          | 0.01                   |  |
| 0                                                                                             | CAIXA DE PROT. INUNDADA                    | 3                                                                                          | 0.02                   |  |
| 5                                                                                             | TAMPA PESADA                               | 10                                                                                         | 0.06                   |  |
| 6                                                                                             | FECHO DEFEITUOSO                           | 2                                                                                          | 0.01                   |  |
| 1                                                                                             | IMOVEL NAO LOCALIZADO                      | 1                                                                                          | 0.01                   |  |
| 2                                                                                             | IMOVEL OU PORTAO FECHADO                   | 64                                                                                         | 0.38                   |  |
| 3                                                                                             | ANIMAL BRAVO                               | 1                                                                                          | 0.01                   |  |
| 7                                                                                             | AGUA CORTADA                               | 77                                                                                         | 0.46                   |  |
| 8                                                                                             | HID.S/LACRE NO CAVALETE                    | 1                                                                                          | 0.01                   |  |
| 2                                                                                             | LEITURA ATUAL MENOR ANTER                  | 633                                                                                        | 3.77                   |  |
| 3                                                                                             | LEITURA NAO REALIZADA                      | 1                                                                                          | 0.01                   |  |
|                                                                                               | TOTAL C/ ANORMALIDADE:                     | 1037                                                                                       | 6.18                   |  |
|                                                                                               | TOTAL S/ ANORMALIDADE:                     | 1                                                                                          |                        |  |

## **Preenchimento dos Campos**

| Campo                    | Preenchimento dos Campos                                                                                                    |
|--------------------------|----------------------------------------------------------------------------------------------------|
| Mês/Ano de<br>Referência | Campo obrigatório. Informe no formato MM/AAAA o período da consulta para a<br>geração do relatório.                                                                                                    |
| Opção de<br>Totalização  | Campo obrigatório. Selecione, da lista disponibilizada pelo sistema, a opção de<br>totalização para a geração do relatório, indo de <b>Estado</b> a <b>Quadra</b> . Dependendo<br>a opção selecionada, os campos <b>Grupo de Faturamento</b> , <b>Gerência Regional</b> ,<br><b>Unidade Negócio</b> , <b>Elo Pólo</b> , <b>Localidade</b> , <b>Setor Comercial</b> e <b>Quadra</b> podem<br>ser habilitados ou desabilitados. |
| Grupo de<br>Faturamento  | Selecione uma das opções disponibilizadas pelo sistema para o filtro por grupo<br>de faturamento. Este campo poderá ficar bloqueado, dependendo da opção de<br>totalização selecionada.                                                                                                    |
| Gerência<br>Regional     | Selecione uma das opções disponibilizadas pelo sistema para o filtro por<br>gerência regional. Este campo poderá ficar bloqueado, dependendo da opção de<br>totalização selecionada.                                                                                                    |
| Unidade Negócio          | Selecione uma das opções disponibilizadas pelo sistema para o filtro por unidade<br>de negócio. Este campo poderá ficar bloqueado, dependendo da opção de<br>totalização selecionada.                                                                                                    |
| Elo Polo                 | Informe o código do elo polo, ou clique no botão 🕵, link <b>Pesquisar Elo Pólo</b> ,<br>para selecionar o elo polo desejado. O nome do elo polo será exibido no campo<br>ao lado. Para apagar o conteúdo do campo, clique no botão 🔗 ao lado do                                                                                                    |
|                          | campo em exibição. Este campo poderá ficar bloqueado, dependendo da opção<br>de totalização selecionada.                                                                                                    |
| Localidade               | Informe o código da localidade, ou clique no botão 🖳, link <b>Pesquisar</b><br>Localidade, para selecionar a localidade desejada. O nome da localidade será<br>exibida no campo ao lado. Para apagar o conteúdo do campo, clique no botão                                                                                                    |
|                          | ao lado do campo em exibição. Este campo poderá ficar bloqueado,<br>dependendo da opção de totalização selecionada.                                                                                                    |
| Setor Comercial          | Informe o código do setor comercial, ou clique no botão 🔍, link <b>Pesquisar</b><br><b>Setor Comercial</b> , para selecionar o setor desejado. O nome do setor será<br>exibido no campo ao lado. Para apagar o conteúdo do campo, clique no botão                                                                                                    |
|                          | 🛇 ao lado do campo em exibição. Este campo poderá ficar bloqueado,<br>dependendo da opção de totalização selecionada.                                                                                                    |
| Quadra                   | Informe o código da quadra do imóvel com até cinco dígitos. Este campo poderá<br>ficar bloqueado, dependendo da opção de totalização selecionada.                                                                                                    |
| Perfil do Imóvel         | Selecione uma das opções disponibilizadas pelo sistema para o perfil do imóvel,<br>clicando sobre o item desejado. Para selecionar mais de um item, mantenha a<br>tecla <b>Ctrl</b> pressionada e clique sobre os demais perfis desejados.                                                                                                    |
| Ligação de Água          | Selecione uma das opções disponibilizadas pelo sistema para a ligação de água<br>do imóvel, clicando sobre o item desejado. Para selecionar mais de uma ligação,<br>mantenha a tecla <b>Ctrl</b> pressionada e clique sobre as demais ligações desejadas.                                                                                                    |
| Ligação de<br>Esgoto     | Selecione uma das opções disponibilizadas pelo sistema para a ligação de esgoto<br>do imóvel, clicando sobre o item desejado. Para selecionar mais de uma ligação,<br>mantenha a tecla <b>Ctrl</b> pressionada e clique sobre as demais ligações desejadas.                                                                                                    |
| Categoria                | Selecione uma das opções disponibilizadas pelo sistema para a categoria do<br>imóvel, clicando sobre o item desejado. Para selecionar mais de uma categoria,<br>mantenha a tecla <b>Ctrl</b> pressionada e clique sobre as demais categorias<br>desejadas.                                                                                                    |
| Esfera de Poder          | Selecione uma das opções disponibilizadas pelo sistema para a esfera de poder<br>do imóvel, clicando sobre o item desejado. Para selecionar mais de uma esfera,<br>mantenha a tecla <b>Ctrl</b> pressionada e clique sobre as demais esferas desejadas.                                                                                                    |

| Campo                | Preenchimento dos Campos                                                                                                    |  |
|----------------------|----------------------------------------------------------------------------------------------------|--|
| Tipo de<br>Impressão | Selecione uma das opções disponibilizadas pelo sistema para o tipo de<br>impressão das contas do relatório, entre impressão tradicional, simultânea ou<br>todas. |  |

# Funcionalidade dos Botões

| Botão                    | Descrição da Funcionalidade                                                                                                    |
|--------------------------|----------------------------------------------------------------------------------------------------|
| R                        | Ao clicar neste botão, o sistema realiza uma consulta do campo desejado<br>na base de dados do sistema.                                                  |
| ø                        | Ao clicar neste botão, o sistema apaga o conteúdo do campo em<br>exibição.                                                                               |
| Limpar                   | Ao clicar neste botão, o sistema limpa todos os campos preenchidos na<br>tela.                                                                           |
| Gerar Relatório/Consulta | Ao clicar neste botão, o sistema comanda a geração do relatório<br>comparativo do faturamento, arrecadação e pendência, conforme os<br>dados informados. |

## Referências

R0350 - Comparativo do Faturamento, Arrecadação e Pendência

#### **Termos Principais**

#### Relatórios

Clique aqui para retornar ao Menu Principal do GSAN

×

From: https://www.gsan.com.br/ - Base de Conhecimento de Gestão Comercial de Saneamento

Permanent link:

https://www.gsan.com.br/doku.php?id=ajuda:relatorios:arrecadacao:r0350-\_comparativo\_do\_faturamento\_arrecadacao\_e\_pendenc

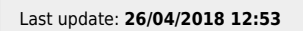

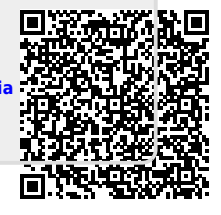